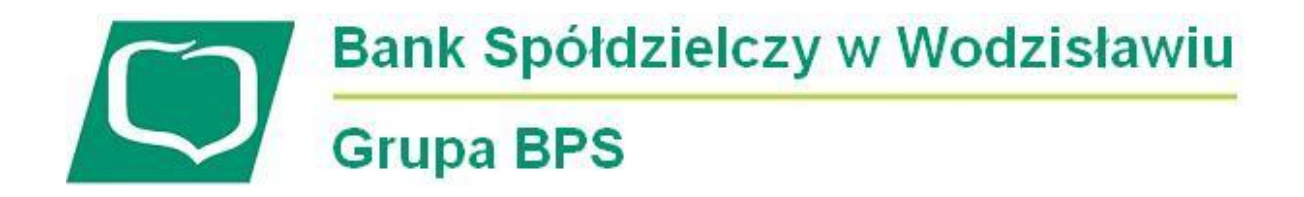

Informacja dotycząca pierwszego logowania w systemie bankowości elektronicznej.

#### Adres banku:

#### www.wodzislawbs.pl/

Aby zalogować się do bankowości elektronicznej należy wykorzystać odnośnik umieszczony w środkowej części strony w jej nagłówku.

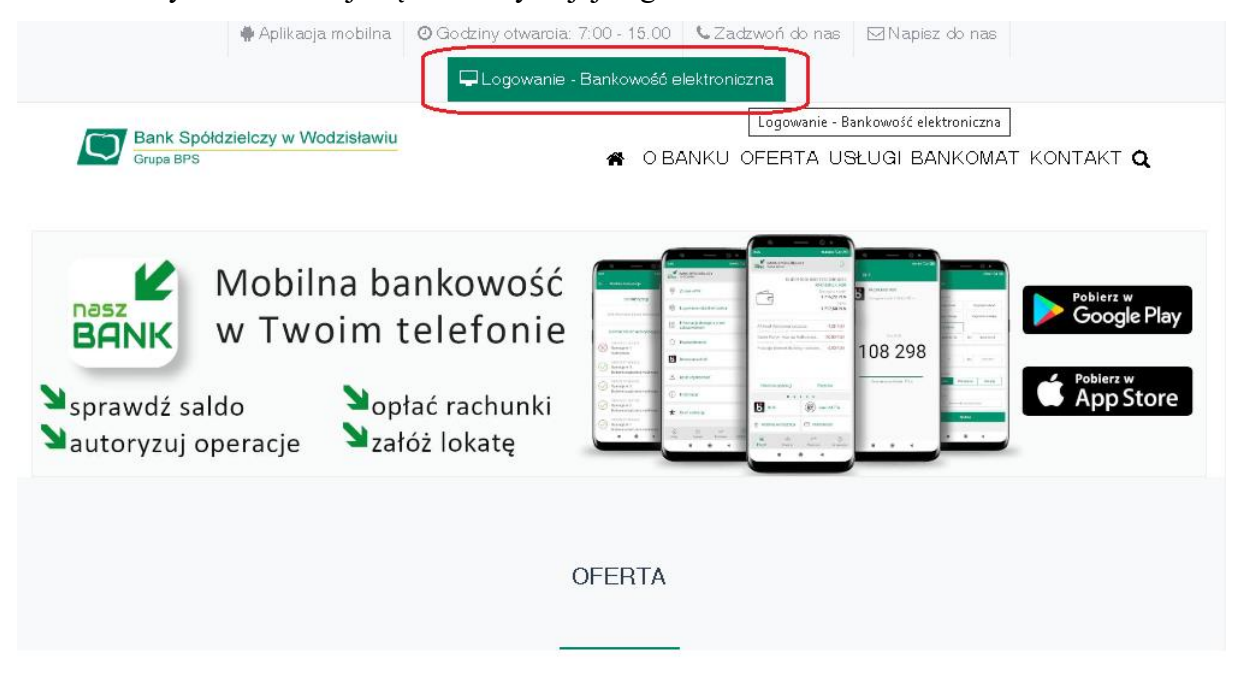

Można także zalogować się bezpośrednio wpisując adres:

https://online.wodzislawbs.pl/

Do logowania niezbędny jest <u>IDENTYFIKATOR</u> oraz <u>HASŁO</u> wysłane za pomocą wiadomości sms na numer telefonu podany we wniosku.

Podczas pierwszego logowania system poprosi o ustawienie swojego hasła do logowania, hasło powinno składać się przynajmniej z 8 znaków, powinno zawierać przynajmniej jedną dużą literę oraz przynajmniej jedną cyfrę. (nie zaleca się korzystania wciśniętego klawisza CapsLock.), hasła nie należy udostępniać osobą trzecim.

Podczas logowania należy zwracać uwagę podczas wpisywanie hasła aby znaki były umieszczane w odpowiednich polach (według numeracji kolejnych znaków).

Bank Spółdzielczy w Wodzisławiu, ul. Krakowska 6, 28-330 Wodzisław Tel.: (0 prefiks 41) 38-06-023, Tel., Fax.: (0 prefiks 41) 38-06-061 e- mail centrala@wodzislawbs.pl

## Przykład dotyczący pierwszego logowania:

Zakładając że nasz identyfikator i hasło to:

Identyfikator: 12345678

## Hasło: Abcdef12?

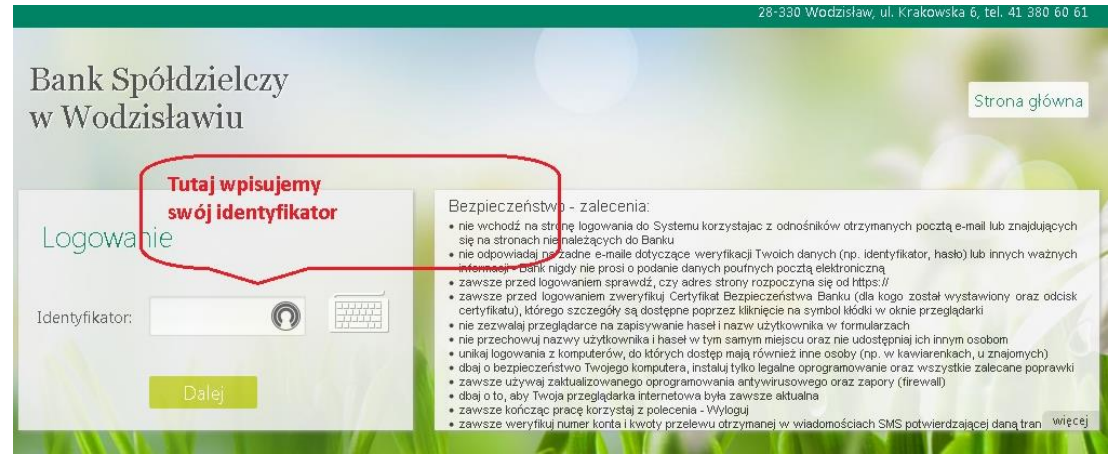

W pole wpisujemy nasz identyfikator uzyskany od Banku (w naszym przykładzie założony identyfikator to: **12345678**). Po wpisaniu identyfikatora i naciśnięciu przycisku "**Dalej**" pojawi się okno z prośba o podanie hasła:

|                                                   | 28-330 Wodzisław, ul. Krakowska 6, tel. 41 380 60 61                                                                                                    |
|---------------------------------------------------|----------------------------------------------------------------------------------------------------|
| B <mark>ank Spół</mark> dzielczy<br>w Wodzisławiu | Strona główna                                                                                                    |
| Logowanie<br>Identyfikator: 12345678<br>Hasło:    | Bezpieczeństwo - zalecenia:   • nie wchodź na stronę logowania do Systemu korzystajac z odnośników drzymanych pocztą e-mail ub znajkujących się na stronach nie należących do Banku   • nie odpowiadaj na żdrone e-maie ddyczące waryfikacji Twoich danych (np. idertyfikator, hasło) lub innych wzdrych informacj - Bank rigdy nie prosi o podanie danych poutrych pocztą elektroniczną   • zawsze przed logowaniem syrawdz, czy adres strony rozpaczyma się od https://   • zawsze przed logowaniem syrawdz, czy adres strony orzpaczyma się od https://   • zawsze przed logowaniem syrawdz, czy adres strony w otrzymacyma się od https://   • nie przewaji przeglądzer na zapisywanie hasel nazw użytkownika w formularzach   • nie przewaji przeglądzer na zapisywanie hasel nazw użytkownika i ne osoby (np. w kawiarenkach, u znajomych)   • ubi przezy użytkownika i hasel w tym samym niejscu oraz nie udostępniaj ich innym osobom   • unikaj logowania z komputerów, do których dostęp mają również i neo csoby (np. w kawiarenkach, u znajomych)   • Bajo jo bezpieczeństwo Twojego komputera, instaluj tyko legalne oprogramowanie oraz wszystkie zalecane poprawki   • zawsze używaj zaktualizowanego oprogramowania artywiusowego oraz zapory (firewali)   • zawsze używaj zaktualizowanego oprogramowania artywiusowego oraz zapory (firewali)   • zawsze używaj zaktualizowanego oprogramowania artywiusowego oraz zapory (firewali) |

# 1A 2b 3c 4d 5e 6f 71 82 9?

W odpowiednie okienka wpisujemy znaki z naszego hasła ( w naszym przykładzie zakładamy że hasło to: **Abcdef12?**). Kolejne znaki naszego hasła odpowiadają ponumerowanym okienkom W naszym przypadku w okienko Nr 1 wpisujemy: **A** , w okienku Nr 2 system umieszcza kropkę przez co pomijamy znak Nr 2 i w okienko Nr 3 wpisujemy trzeci znak z naszego hasła czyli: **c**, kolejne wykropkowane pola pomijamy i przechodzimy do okienka Nr 8 wpisująć ósmy znak z naszego hasła czyli: **2** oraz w okienku Nr 9 wpisujemy dziewiąty znak z naszego hasła w naszym przypadku: **?** Po poprawnym wpisaniu znaków przyciskamy przycisk "Zaloguj". System poprosi o zmianę hasła na nowe- postępujemy analogicznie. Wpisujemy swoje hasło w polu aktualne hasło, oraz w polu nowe hasło wpisujemy swoje nowe hasło, potem w polu potwierdź hasło wpisujemy drugi raz swoje nowe hasło.